## KinoDen 全文試読(DDA) 電子書籍利用方法

- 1) <u>https://kinoden.kinokuniya.co.jp/oitauniv/</u> ヘアクセスしてください。
- 2)検索語を入力し、検索ボタンを押下してください。

ヘルプ 53 My本棚へ登録するにはログインが必要です

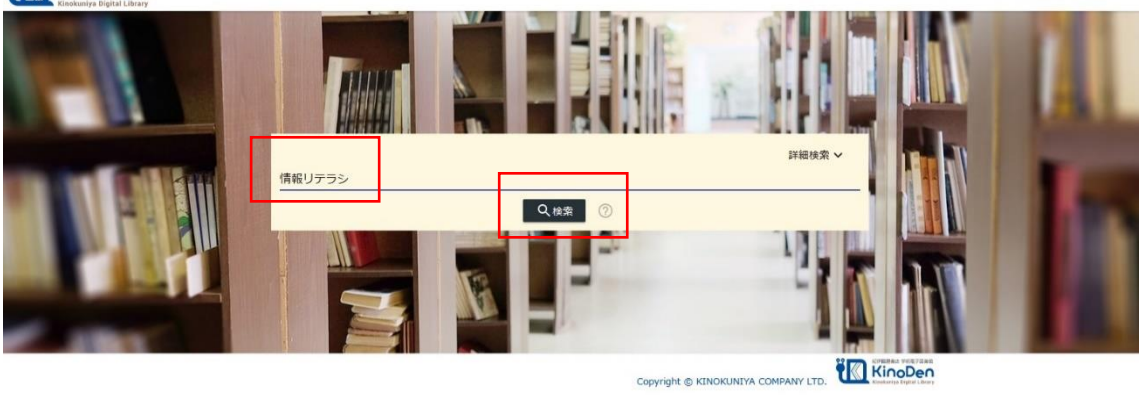

3)タイトル前に「未所蔵」とマークがある本は、全文試読ができません。

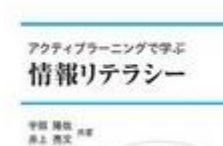

未所蔵
アクティブラ 宇田隆哉 井上完文
コロナ社(2016/10)

4) 試読する本のタイトルをクリックしてください。

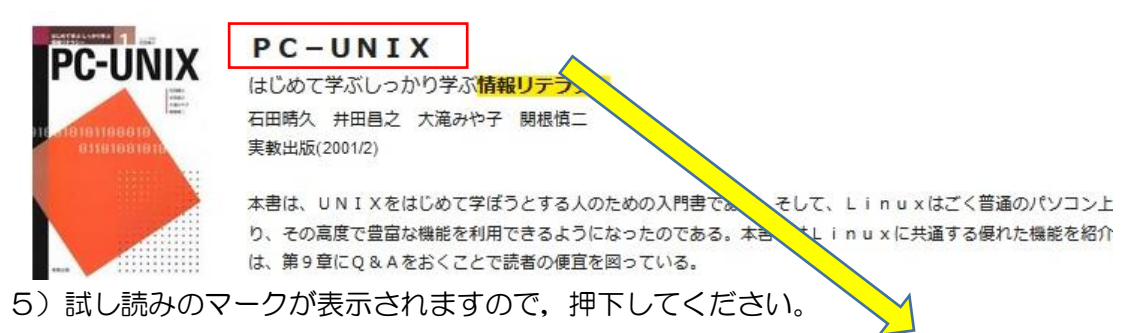

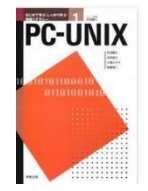

はじめて学ぶしっかり学ぶ情報リテラシー **PC-UNIX** 著者: 石田晴久 井田昌之 大滝みや子 関根慎二 出版社: 実教出版 出版年月: 2001/02 ISBN 9784407024166 eISBN 9784407327755 NOC: 007 63 ProductD. KP00008853 形式: PDF

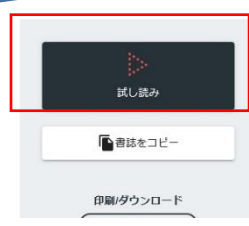

6)「試し読みを続ける」を押下してください。5分間の試し読みができます。5分経過後、同じブラウザで60分以内に同じ書籍は再読できません。

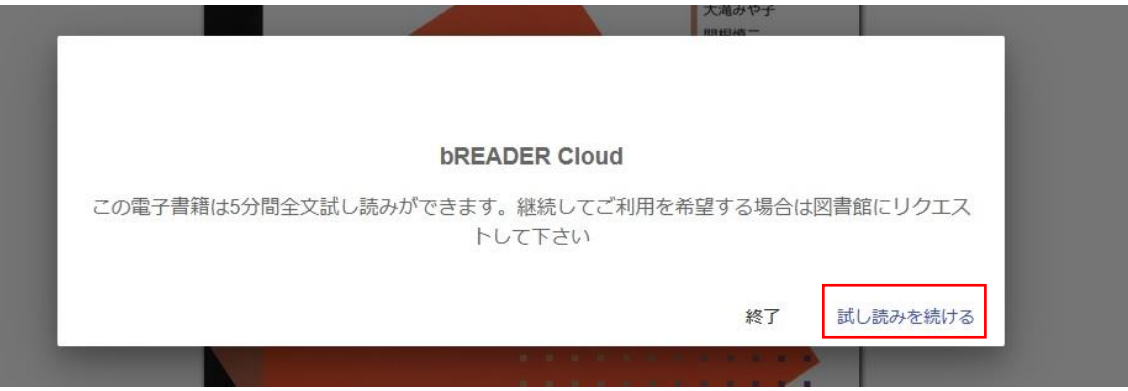

7) 左のマークを押下するすると目次が表示され、 右のマークを押下すると「ヘルプ」が表示され、利用方法が確認可能です。 試読については、印刷・PDF 出力はできません。

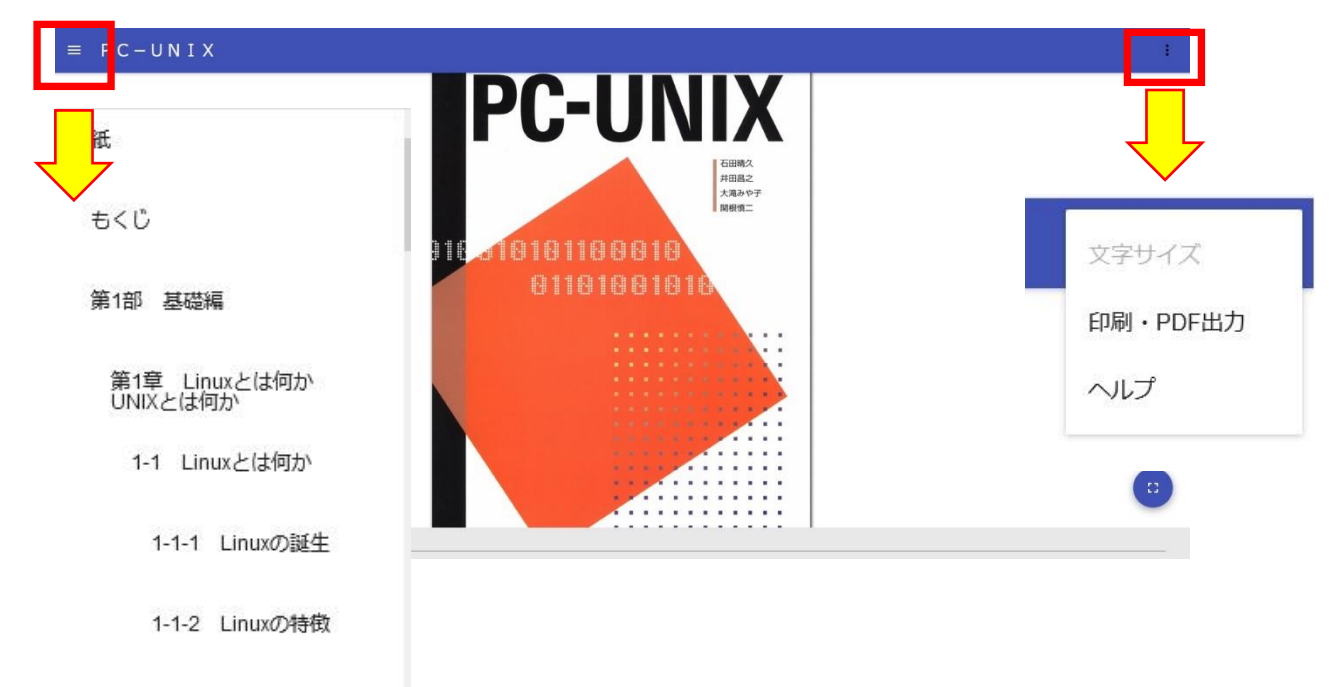

## 2020年7月6日 大分大学学術情報課総務係 作成